**HP Pavilion** 家用電腦資料 重要網站 下載更新

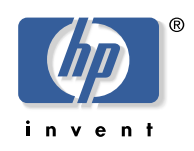

HP DLA 可讓您透過拖曳功能,將 hp cd-writer 燒錄機如同軟式磁碟機一般使用。

重要: 若要透過 HP DLA 錄製檔案,您需要先將光碟格式化。

要使用能夠透過 DLA 程式錄製檔案的光碟片,其格式化的步驟如下:

- **1** 按下 hp cd-writer 燒錄機的 [退出] 鈕,並放入空白 CD-R 或 CD-RW 光碟片。
- 2 按下 [**開始**]後,再按 [我的電腦]。
- 3 在 hp cd-writer 燒錄機圖示上按下滑鼠右鍵,並選擇 [格式化]。
- 4 在 [卷冊標籤] 中, 輸入光碟片的標題。
- 5 在 [格式化類型] 中,選擇 [完整] 或 [快速清除]。針對所有的 CD-R 光碟片,您必須要選擇快速格式化。至於 CD-RW 光碟片,若是第 一次進行格式化,您必須要選擇完整格式化。

**備註:** 依光碟機的速度與光碟片的大小,完整格式化可能需要20到45分鐘。 快速格式化通常只需不到一分鐘的時間。

6 若需要,您可按下[**啓用壓縮**]。(只有安裝了 DLA 軟體的電腦, 才能讀取使用壓縮選項格式化的檔案)如果檔案已被壓縮,則此選 項無法再進行壓縮。

重要: 含壓縮檔案的 CD-R 光碟片, 無法讓它們相容。

- 7 按下 [開始],進行格式化光碟片。
- 8 對於提醒您所有 CD 上的資料會被刪除的訊息,按下 [是] 來回應。
- 9 按下 [確定]。
- **10** 完成格式化光碟片後,您就可以複製檔案到 hp cd-writer 燒錄機 (於某些選單中,可能標示為 DLA 燒錄機),其方式如下:
  - 將檔案拖曳至燒錄機圖示上。
  - 選擇程式中的 [另存新檔],將檔案儲存到您的燒錄機中。
  - 在檔案上按下滑鼠右鍵,選擇[傳送至],然後選擇您的燒錄機。

如果您要透過不支援 DLA 的 CD 光碟機讀取經 DLA 格式化的光碟片,您只要在 hp cd-writer 燒錄機上按下滑鼠右鍵,並選擇 [相容化] 就可以了。

**重要:** *DLA* 軟體的 [相容化] 選項只適用於未壓縮的 *CD-R* 光碟片。一旦您將光碟片相容之後,則該光碟片就被封住,因此也就無法再寫入任何的檔案。

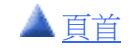